#### PANDUAN PENDAFTARAN PELAJAR BAHARU SECARA DALAM TALIAN

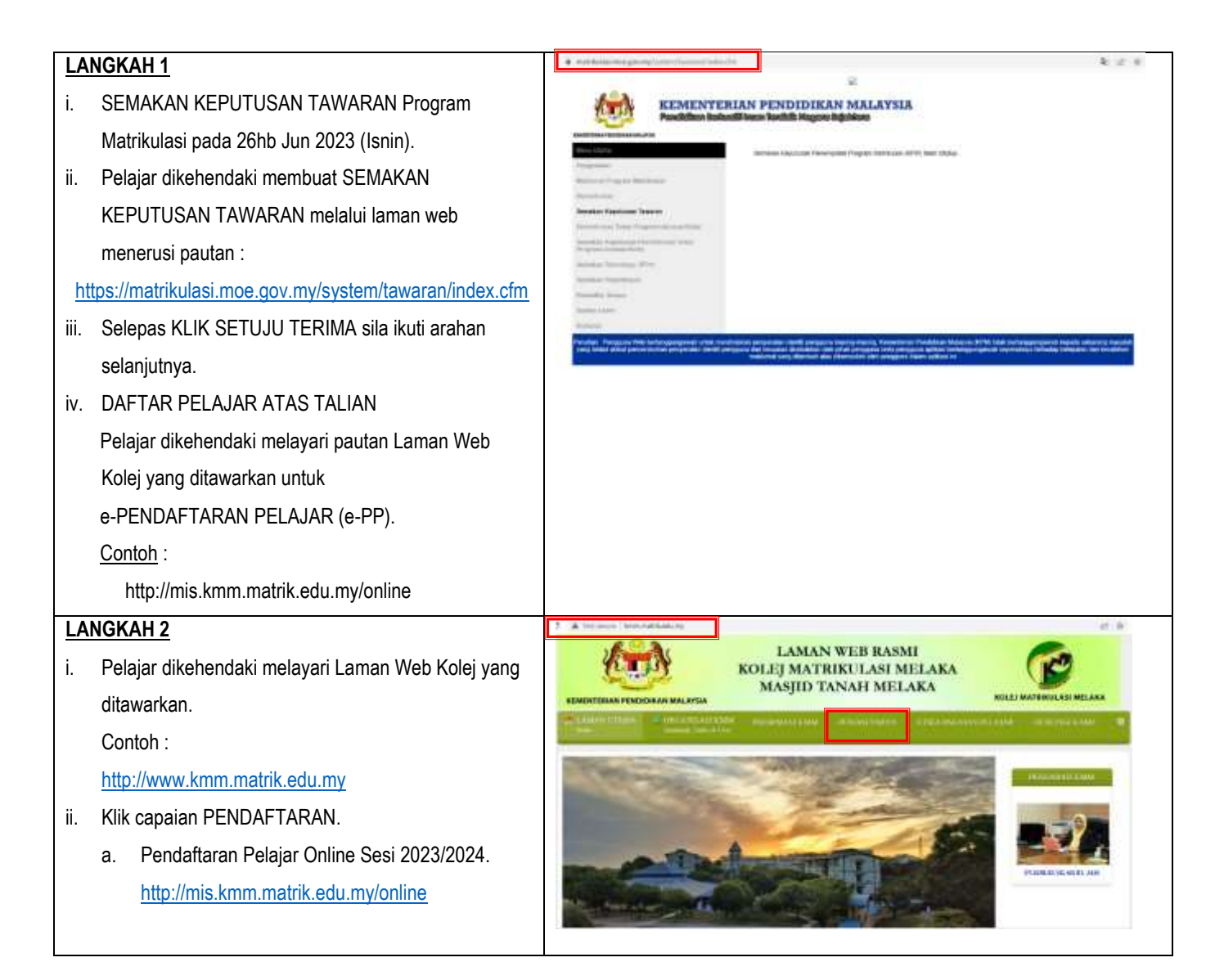

| LANGKAH 3                                                                                                    |                                                                                                    |  |  |
|----------------------------------------------------------------------------------------------------|----------------------------------------------------------------------------------------------------|--|--|
| i. Masukkan maklumat yang diperlukan untuk                                                                                                    | KEMENTERIAN                                                                                                    |  |  |
| Pendaftaran Kemasukan Kolej :                                                                                                    | MALAVSIA                                                                                                    |  |  |
| No. Matrik                                                                                                    | MALAISIA                                                                                                    |  |  |
| No. Kad Pengenalan                                                                                                    | PENDAFTARAN KEMASUKAN KOLEJ MATRIKULASI 2023/2024                                                                                                    |  |  |
| ii. Lengkapkan Kos Keselamatan.                                                                                                    | SECAKA ATAS TALIAN                                                                                                    |  |  |
| CAPTCHA dan klik Login.                                                                                                    |                                                                                                    |  |  |
|                                                                                                    | No Matrik :                                                                                                    |  |  |
|                                                                                                    |                                                                                                    |  |  |
|                                                                                                    | gastroutt                                                                                                    |  |  |
|                                                                                                    | Not readable? Change text.                                                                                                    |  |  |
|                                                                                                    | Login                                                                                                    |  |  |
|                                                                                                    |                                                                                                    |  |  |
|                                                                                                    |                                                                                                    |  |  |
| LANGKAH 4                                                                                                    |                                                                                                    |  |  |
| i. Masukkan maklumat yang diperlukan untuk                                                                                                    | Pendaftaran Kemasukan Kolei                                                                                                    |  |  |
| Pendaftaran Kemasukan Kolej.                                                                                                    | Matrikulasi Melaka                                                                                                    |  |  |
| • Gambar Pelajar. Mohon rujuk contoh gambar.                                                                                                    | KEMENTERIAN PENDIDIKAN MALAYSIA                                                                                                    |  |  |
| No. Telefon Rumah.                                                                                                    | Nama: ABDUL LATIF 60N SANSURI Jantina: Lalaki                                                                                                    |  |  |
| No. Telefon Bimbit Pelajar.                                                                                                    | No. KP: 0 No. Hatrie: NS2.<br>Karsus: Saina (M001) Jurusan: PS7 - Modul 1<br>Maan (MAXTRI DAMAU DED)   (MS) OPLAS SA DEURACTADA                                                                                                    |  |  |
|                                                                                                    | HERE WITH A DESCRIPTION OF A DESCRIPTION OF A DESCRIPTION |  |  |
| No. Slip Bank Bayaran Yuran. Sila lihat contoh                                                                                                    | Gambar Pelajar: Choose Fie No file chosen                                                                                                    |  |  |
| No. Slip Bank Bayaran Yuran. Sila lihat contoh<br>slip bank.                                                                                                    | Gambar Pelajar:<br>Choose Fiel No file choisen<br>Control gentur<br>No. Telefon Rumahi<br>No, Telefon Binshil Pelajari<br>No, Telefon Binshil Pelajari                                                                                                    |  |  |
| <ul> <li>No. Slip Bank Bayaran Yuran. Sila lihat contoh<br/>slip bank.</li> <li>No. Akaun Bank Rakyat Pelajar.</li> </ul>                                                                                                  | Gambar Pelajar:<br>No. Telefon Rumahi<br>No. Telefon Binshi Pelajari<br>No. Silp Bank Bayaran Yurati<br>No. Akaun Bank Rakyat Pelajari<br>No. Akaun Bank Rakyat Pelajari                                                                                                    |  |  |
| <ul> <li>No. Slip Bank Bayaran Yuran. Sila lihat contoh<br/>slip bank.</li> <li>No. Akaun Bank Rakyat Pelajar.</li> <li>Jumlah Pendapatan Keluarga.</li> </ul>                                                             | Gambar Pelajar:<br>No. Telefon Rumah:<br>No. Telefon Rumah:<br>No. Stip Bank Bayaran Yurata<br>No. Akaun Bank Rakyat Pelajar:<br>Jumlah Pendagatan Keluargai<br>Email DeLIMA:<br>Tendaftaran Pelajar:<br>Jumlah Pendagatan Keluargai                                                                                                    |  |  |
| <ul> <li>No. Slip Bank Bayaran Yuran. Sila lihat contoh<br/>slip bank.</li> <li>No. Akaun Bank Rakyat Pelajar.</li> <li>Jumlah Pendapatan Keluarga.</li> <li>Email DeLIMA.</li> </ul>                                      | Gambar Pelajar<br>No. Telefon Rumala<br>No. Telefon Bimbit Pelajar<br>No. Siji Bank Bayaran Yuran<br>Jumlah Pendapatan Kebuarga<br>Email Det JMA:<br>Lognat                                                                                                    |  |  |
| <ul> <li>No. Slip Bank Bayaran Yuran. Sila lihat contoh<br/>slip bank.</li> <li>No. Akaun Bank Rakyat Pelajar.</li> <li>Jumlah Pendapatan Keluarga.</li> <li>Email DeLIMA.</li> <li>Klik e-Pendaftaran Pelajar.</li> </ul> | Gambar Pelajar<br>No. Telefon Bimbit Pelajar<br>No. Telefon Bimbit Pelajar<br>No. Sijp Bank Bayaran Yuran<br>No. Akaun Bank Rakyar Pelajar<br>Jumloh Pendapatan Kebuara<br>Email DeLIMA<br>Email DeLIMA                                                                                                    |  |  |

# LAMPIRAN DOKUMEN BERKAITAN

#### **CONTOH SLIP BANK (BAYARAN YURAN)**

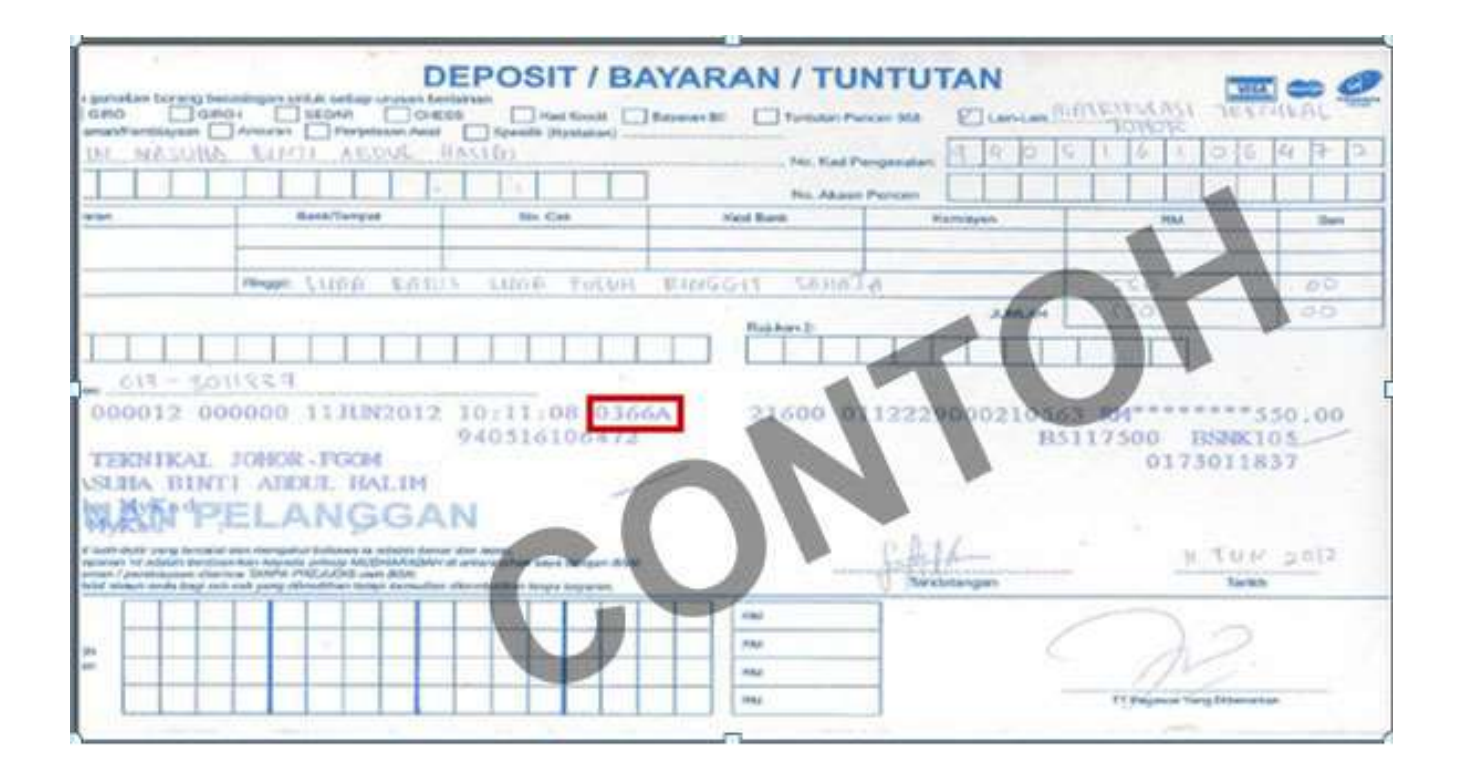

# CONTOH NO. AKAUN BANK RAKYAT

|                   | ANK <b>RAKYA</b>                                                                                                    |                |                   |                    |
|-------------------|----------------------------------------------------------------------------------------------------|----------------|-------------------|--------------------|
| Cawangan          |                                                                                                    | 22             | -066-127960       | 5-6                |
| 18                | ama S.No. Kad Pang                                                                                                    | 998199126462 ) |                   |                    |
|                   |                                                                                                    |                |                   |                    |
| Certin De centrem |                                                                                                    |                | N                 | Contraction in the |
| lenis Tandatan    | gan: Tandatangan<br>Cao Ibujari Kao                                                                                                    | andin          | negang ad A.M     |                    |
| Kod Produk :      | 60 AKAUN SLOW                                                                                                    | AH-3 ANFIR WAS |                   |                    |
| Vo. Passbook :    | 3 100 0                                                                                                    |                | Dijuluskan oleh : |                    |
| 6                 | the state of the state of the s | 181 6          | VILLE             |                    |
| farikh C:         | 1104/2008                                                                                                    | 3              | 1 y               | 1                  |

#### CONTOH SLIP PENDAFTARAN ONLINE DAN TINDAKAN YANG PERLU PELAJAR LAKUKAN

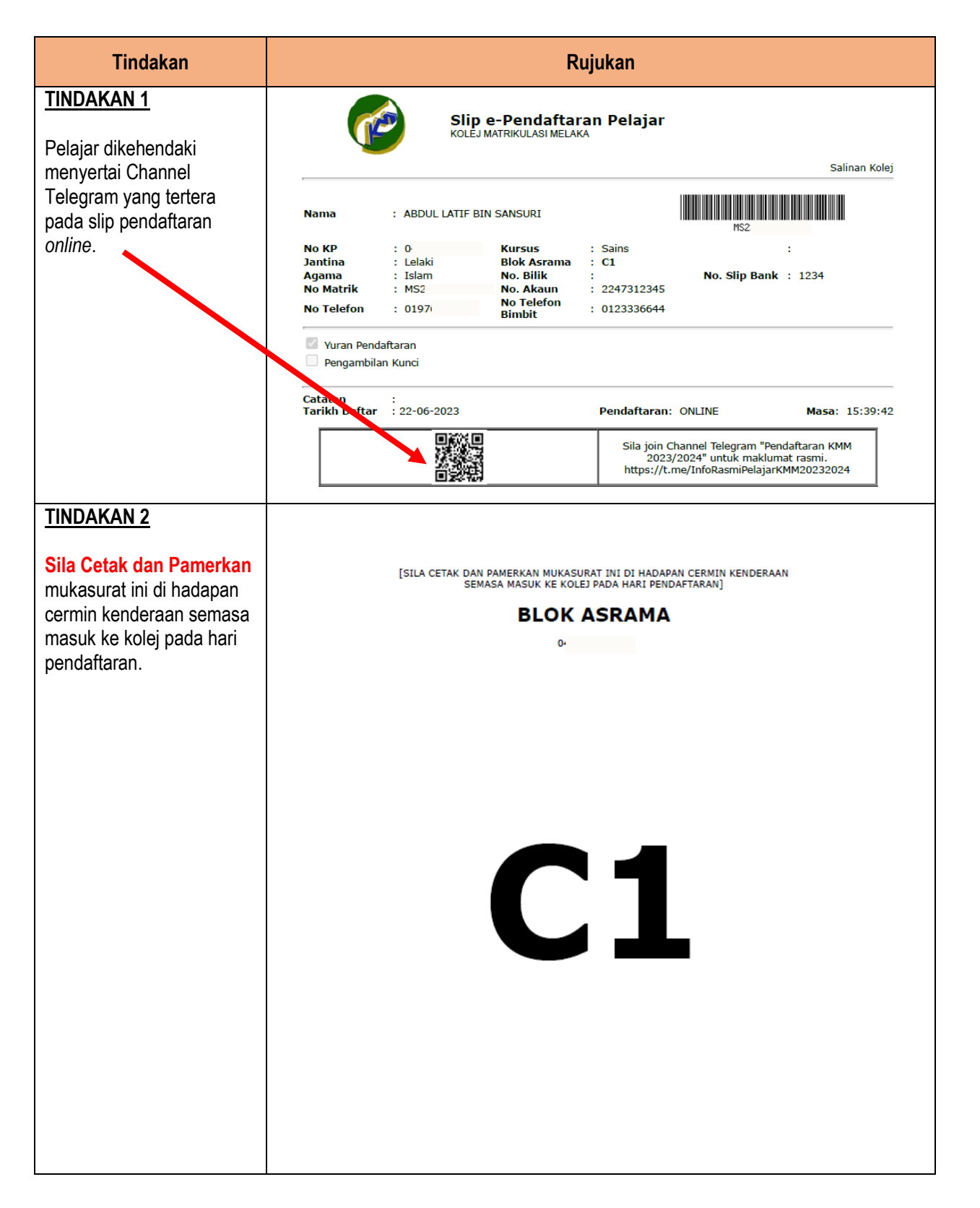

| Tindakan                                          | Rujukan                                              |                                           |      |                         |                                                                                             |  |
|---------------------------------------------------|------------------------------------------------------|-------------------------------------------|------|-------------------------|---------------------------------------------------------------------------------------------|--|
| TINDAKAN 3                                        | <u>SLOT MASA PENDAFTARAN DAN BLOK ASRAMA PELAJAR</u> |                                           |      |                         |                                                                                             |  |
| Sila semak Slot Masa —                            | Tarikh                                               | Pelajar                                   | Slot | Blok Asrama             | Masa                                                                                        |  |
| pelajar dan blok asrama<br>yang telah ditetapkan. |                                                      |                                           | 1    | B1, A3, C1              | 9.00 pagi - 10.00 pagi                                                                      |  |
|                                                   |                                                      |                                           | 2    | B3, B4, C3              | 10.00 pagi - 11.00 pagi                                                                     |  |
|                                                   | 10 Julai                                             | SEMUA                                     | 3    | A4, B5, C2              | 11.00 pagi - 12.00 tengah hari                                                              |  |
|                                                   | 2023<br>(Ispin)                                      | PELAJAR<br>BAHARU                         | 4    | A2, C5                  | 12.00 tengah hari - 1.00 petang                                                             |  |
|                                                   | (151111)                                             |                                           | 5    | B2, C4                  | 2.00 petang - 3.00 petang                                                                   |  |
|                                                   |                                                      |                                           | 6    | A5                      | 3.00 petang - 4.00 petang                                                                   |  |
|                                                   | 14 Julai<br>2023<br>(Jumaat)                         | SEMUA<br>PELAJAR<br>SES<br>TAHUN<br>KEDUA | 1    | 9.00 pagi - 4.30 petang | SILA HADIR KE PEJABAT UNIT HEP<br>UNTUK URUSAN PENDAFTARAN DAN<br>PENGAMBILAN KUNCI ASRAMA. |  |

## **CONTOH SPESIFIKASI GAMBAR PELAJAR**

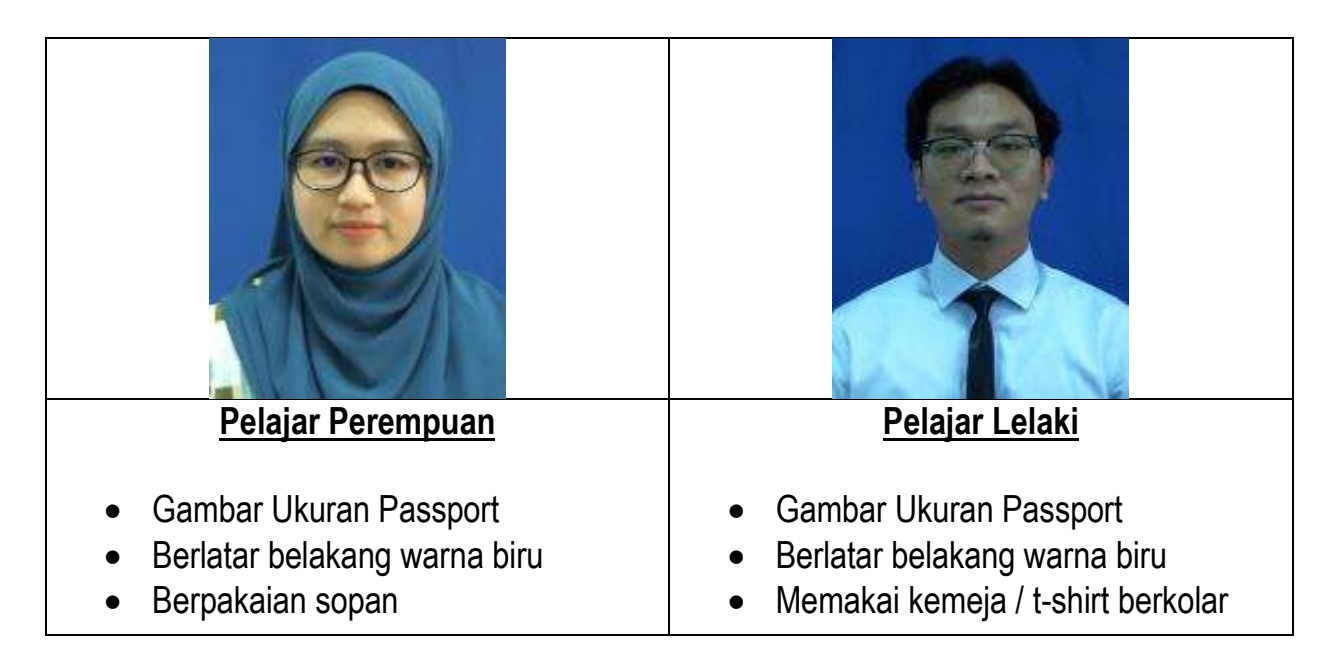

### Peringatan :

Sila muatnaik gambar pelajar mengikut spesifikasi yang ditetapkan. Gambar **SWAFOTO** TIDAK AKAN DITERIMA.